## راهنمای ثبت نام مجازی کاردانی دانشگاه فنی و حرفه ای

| دانشگاه قدی و حرقه ای 🐧 | × +                                  |                                    | _ (c) ×                                                                                       |
|-------------------------|--------------------------------------|------------------------------------|-----------------------------------------------------------------------------------------------|
| ← → @ ŵ                 | 🛛 🗎 https://register.tvu.ac.ir       | ☺ ☆                                | ⊻ ₩\ 🗊 🔯 😝 ≡                                                                                  |
| 2979 🍰                  | 🕑 اطلاعیه 💶 درباره ما 🐱 ارتباط با ما | 🎓 صفحه اصلی 📇 گالری 🖏 مطلب 📾 اخبار | دانشگاه فنی و حرفه ای                                                                         |
|                         | مانه ثبت نام                         | سا                                 |                                                                                               |
|                         | ت نام 📄 فوانین پیش ثبت نام           | ا ورود به بیش از                   |                                                                                               |
|                         |                                      |                                    | اخبار                                                                                         |
|                         |                                      | Ú                                  | اطلاعیسه<br>مهم و فوری                                                                        |
|                         |                                      | يذيرقته                            | نکات ثبت نام کاردانی<br>نکاتی که قبل از ثبت نام لازم است<br>شدگان بدانند<br>Interest acress a |
| Arstart 🙆 🧮 🕨           | 💿 💽 😆 💽                              |                                    | FA A CO C 106:32                                                                              |

۱- انتخاب دکمه ورود به پیش ثبت نام از سایتhttps://register.tvu.ac.ir

۲- ورود با یکی از دوحالت کدملی + تاریخ تولد یا شماره پرونده (سازمان سنجش ) + تاریخ تولد

| 🗙 دانشگاه فنی و خرفه ای   ورود به یا | +                                                          |                                                   | <u>_6×</u>                              |
|--------------------------------------|------------------------------------------------------------|---------------------------------------------------|-----------------------------------------|
| ← → ♂ ŵ                              | 0 Ahttps://register.tvu.ac.ir/account/preregistrationlogin | ··· 🖂 🕁                                           | ¥ II\ © ፼ ⊖ ≡                           |
|                                      |                                                            |                                                   |                                         |
|                                      | ورود به پیش ثبت نام                                        | ورود به پیش ثبت نام                               |                                         |
|                                      |                                                            |                                                   |                                         |
|                                      |                                                            |                                                   |                                         |
|                                      |                                                            |                                                   |                                         |
|                                      | — شماره پرونده —                                           |                                                   | کد ملے ر                                |
|                                      |                                                            |                                                   | 0.000                                   |
|                                      | تاريخ تولد                                                 |                                                   | تاريخ تولد                              |
|                                      | 5 + 55                                                     | ٣                                                 | + 80                                    |
|                                      | 1 1 7 1                                                    |                                                   |                                         |
|                                      | کد امنیتر)                                                 |                                                   | کد امنیتی                               |
| ح وارد نمائید                        | لطفا کد امنیتی را صحیح                                     | لطفا کد امنیتی را صحیح وارد نمائید                |                                         |
|                                      | ورود به میستم                                              | ورود به سیستم                                     |                                         |
|                                      |                                                            |                                                   | minternet                               |
| Tstart 🙆 🚞 🕨                         |                                                            |                                                   | FA A CONTRACTOR                         |
|                                      |                                                            |                                                   | - · · · · · · · · · · · · · · · · · · · |
|                                      | ببت کام پس از ورود                                         | ليك ردى فبولى فوالين ا                            | -1                                      |
|                                      |                                                            |                                                   | دريافت فايل 👻                           |
|                                      | مقطع تحصیلی   ترم                                          | ≘ دانشگاه<br>۱۰ با بشکند بند ماندا                | 😭 شماره پرونده                          |
| ال دوم - بهمن                        | کاردانی پیوسته   نیمس                                      | اموزسنده فنی وخرفه ا-                             |                                         |
| نام                                  | ن آخرین وضعیت ثبت ا                                        | 🗈 رشته تحصیلی                                     | ۓ نوع پذيرش                             |
|                                      | پیس تبت نام                                                | الكترونكييك                                       | رورانه                                  |
|                                      |                                                            |                                                   |                                         |
|                                      | ثبت نام                                                    | قوانین پیش                                        |                                         |
|                                      |                                                            |                                                   |                                         |
|                                      |                                                            |                                                   | ذيرش قوانين                             |
| سال ۱۳۹۹ را مطالعه نموده با          | ده در دفترجه سازمان سنجش آزمون کاردانی فنی و حرفه ای م     | ملی متعهد میشوم با توجه به اطلاعات ذکر ش          | 🗌 اینجانب ۱ - این ماره                  |
| شرایط لازم برای ثبت نام در           | را تکمیل نمودہ و مسولیت صحت این اطلاعات و داشتن تمام       | رچه سازمان سنجش فرم های ثبت نام موجود در این سایت | توجه به موارد ذکر شده در دفت            |
|                                      |                                                            | ليرم.                                             | این رشته را شخصا بعهده می أ             |
|                                      |                                                            |                                                   |                                         |

۴-مشاهده و ویرایش اطلاعات اعلامی از سوی سازمان سنجش در صورت تایید اطلاعات به انتهای صفحه رفته و دکمه ثبت وادامه را بزنید در غیر اینصورت اطلاعات جدید را در محل مربوطه وارد و سپس دکمه ثبت و ادامه در انتهای صفحه ثبت نمایید.

| تاييد دانشجو                               | یوست مدارک                                             | اطلاعات تکمیلی                                         | ۳<br>اطلاعات نظام<br>وظیفه                            | ۲) مدارک تحصیلی                                            | <b>0</b><br>مشخصات فردی             |
|--------------------------------------------|--------------------------------------------------------|--------------------------------------------------------|-------------------------------------------------------|------------------------------------------------------------|-------------------------------------|
| تی میباشد ، اطلاعات<br>و ادامه را در پایین | ، مغایر اطلاعات ثبتی و هوین<br>جیح میباشد فقط دکمه ثبت | مورتیکه هر کدام از اطلاعات<br>در صورتیکه همه اطلاعات ص | ازمان سنجش میباشد در م<br>کمه ثبت و ادامه را بزنید. د | اطلاعات ارایه شده شما به س<br>مطه مارد نمایید و در انتما د | قسمت سمت راست<br>صحيح را در محل مرد |
|                                            | کد ملی                                                 | طلاعات جدید را وارد نمایید                             | در صورت داشتن مغایرت ا                                | А И И И И И И И И И И И И И И И И И И И                    | صفحه بزنید.<br>کد ملی ۲۰۰۰          |
|                                            | شماره شناسنامه                                         | طلاعات جدید را وارد نمایید                             | در صورت داشتن مغایرت ا                                |                                                            | شماره شناسنامه                      |
|                                            | سريال شناسنامه                                         | طلاعات جدید را وارد نمایید                             | در صورت داشتن مغایرت ا                                |                                                            | سريال شناسنامه 🚱                    |
|                                            | 🔵 مرد 🔘 زن                                             | طلاعات جدید را وارد نمایید                             | در صورت داشتن مغایرت ا                                |                                                            | جنسیت مرد                           |
|                                            | نام                                                    | طلاعات جدید را وارد نمایید                             | در صورت داشتن مغایرت ا                                |                                                            | نام سپهر                            |

## ۵-ثبت مشخصات محل تحصیل ووضعیت مدرک دیپلم و زدن دکمه ثبت و ادامه در انتها

| نام شهر                   |                       |                                                                                                    |                                                                    |
|---------------------------|-----------------------|----------------------------------------------------------------------------------------------------|--------------------------------------------------------------------|
| منطقه یا ناحیه آموزش و پر | و پرورش               |                                                                                                    |                                                                    |
| معدل                      | 19.54                 | در صورت داشتن مفایرت اطلاعات جدید را وارد نمایید                                                          | معدل                                                               |
| معیت دریافت مدرک          |                       |                                                                                                    |                                                                    |
| مدرک تحصیلی دارم          | دارم                  |                                                                                                    |                                                                    |
| مدرک تحصیلی ندارم 🔵       | ندارم 🔿 درس<br>تعداد: | نود را در دبیرستان/ هنرستان تمام کرده ام اما به خان<br>ر درس باقیمانده دارم که در پایان نیمسال اول گذراند | طر شرایط فعلی مدرک را دریافت نکرده ام<br>ه و فارغ التحصیل خواهم شد |

اگر مدرک دیپلم یا گواهی موقت را دارید گزینه مدرک تحصیلی دارم را انتخاب و تاریخ اخذ را مشخص و در قسمت پیوست مدارک تصویر مدرک مورد نیاز میباشد

| ام شهر                       |       |                                                  |                  |
|------------------------------|-------|--------------------------------------------------|------------------|
|                              |       |                                                  |                  |
| منطقه یا ناحیه آموزش و پرورش |       |                                                  |                  |
| 🖨 معدل                       | 19.54 | در صورت داشتن مفایرت اطلاعات جدید را وارد نمایید | معدل             |
| معیت دریافت مدرک             |       |                                                  |                  |
|                              |       |                                                  |                  |
| 🔵 مدرک تحصیلی دارم           |       | ک مدرک دائم را دریافت کردهام<br>مدرک موقت دارم   | 崗 تاریخ اخذ مدرک |
| 🔘 مدرک تحصیلی ندارم          |       |                                                  |                  |

۶- مشخص نمودن وضعیت نظام وظیفه برای آقایان این قسمت توسط خانمها مشاهد نمیگردد.چنانچه یکی از حالتهای کارت معافیت دارم یا کارت پایان خدمت دارم را انتخاب فرمایید در پیوست مدارک نیاز به بارگذاری تصویر کارت میباشد.بقیه حالتها نیازی به بارگذاری تصویر نیست

| <b>0</b><br>مشخصات فردی                                                                                                 | 🕐<br>مدارک تحصیلی           | س<br>اطلاعات نظام<br>وظيفه                        | آطلاعات تکمیلی                                   | یوست مدارک               | <b>3</b><br>تایید دانشجو |
|----------------------------------------------------------------------------------------------------|-----------------------------|---------------------------------------------------|--------------------------------------------------|--------------------------|--------------------------|
|                                                                                                    | ما به آتاره ا               |                                                   | بر التعلق بالمان                                 |                          |                          |
| در صورت انتخاب گزی<br>                                                                                                  | ینه ( کارت معافیت دارم یا ک | ینی از وطفیت های موجو<br>رت پایان خدمت دارم ) بای | د در قسمت پیوست مدارک،<br>د در قسمت پیوست مدارک، | تصویر کارت نظام وظیفه را | بارگذاری شود.            |
|                                                                                                    |                             |                                                   |                                                  |                          |                          |
| مشمول هستم                                                                                                    |                             |                                                   |                                                  |                          | •                        |
| مشمول هستم<br>دفترچه آماده به خدمت دار                                                                                  | رم                          |                                                   |                                                  |                          | <b>▼</b>                 |
| مشمول هستم<br>دفترچه آماده به خدمت دار<br>کارت پایان خدمت دارم                                                          | رم                          |                                                   |                                                  |                          | •                        |
| مشمول هستم<br>دفترچه آماده به خدمت دار<br>کارت پایان خدمت دارم<br>کارت معافیت دارم                                      | ۋı<br>رى                    |                                                   |                                                  |                          | •                        |
| مشمول هستم<br>دفترچه آماده به خدمت دار<br>کارت پایان خدمت دارم<br>کارت معافیت دارم<br>متولد آبان ۱۳۸۱ به بعد هس         | رم<br>ستم                   |                                                   |                                                  |                          | •<br>J                   |
| مشمول هستم<br>دفترچه آماده به خدمت دار<br>کارت پایان خدمت دارم<br>کارت معافیت دارم<br>مشول ۲۳۸۱ به بعد هس<br>مشمول هستم | رم                          |                                                   |                                                  |                          |                          |

۷-اطلاعات تکمیلی مشخص کردن محل تولد ، صدور زندگی و وارد کردن پست الکترونیکی معتبر برای ارتباط دانشگاه با شما و شماره همراه خودتان و پدر ومادر

| در این قسمت ورود اطلاعات ن<br>کردد. | شماره همراه ، کدپست | می ، نشانی محل زندگی ، | ه همراه و شغل پ | پدر مادر به صورت ۱۱ رقمی ه | راه با صفر وارد |
|-------------------------------------|---------------------|------------------------|-----------------|----------------------------|-----------------|
| محل تولد                            |                     |                        |                 |                            |                 |
| کشور                                |                     |                        |                 |                            |                 |
| محل صدور                            |                     |                        |                 |                            |                 |
| کشور                                | •                   |                        |                 |                            |                 |
| محل زندگی                           |                     |                        |                 |                            |                 |
| کشور<br>ایران                       | •                   | ،<br>تان               | ه               | شهر<br>ندرماهشهر           | •               |
| .7                                  |                     |                        |                 |                            |                 |

در این قسمت کد پیگیری ثبت نام سامانه سلامت سازمان امور دانشجویان و هم چنین اگر تحت حمایت

|                                            |                                | ادرس                                                                  |
|--------------------------------------------|--------------------------------|-----------------------------------------------------------------------|
|                                            |                                | از&فتح ۲۴                                                             |
|                                            |                                |                                                                       |
| o} ~'oc n                                  | تلفن تابت                      | کد پستی<br>۲۰. ۱۷۱۸. ۲۰                                               |
|                                            |                                |                                                                       |
|                                            | پست الکترونیک                  | ه، ۷۴ ۹۷                                                              |
| ح وارد شود چون اگر کلمه عبور فراموش شود به | پست الکترونیک (ایمیل) حتما صحی | ره موبایل حتما صحیح وارد شود چون اگر کلمه عبور فراموش شود به آن ارسال |
|                                            | آن ارسال خواهد شد              | هد شد                                                                 |
|                                            |                                |                                                                       |
|                                            |                                | ير                                                                    |
|                                            |                                |                                                                       |
|                                            | شماره موبایل مادر              | ماره موبایل پدر                                                       |
|                                            |                                |                                                                       |
|                                            |                                |                                                                       |

سازمانهای حمایتی(کمیته امداد،بهزیستی و...) میباشید را مشخص میکنید.

| تعداد فرزند شما             | 0  | 📃 چپ دست                   |                   |
|-----------------------------|----|----------------------------|-------------------|
| دين                         |    | مڏھپ                       |                   |
| اسلام                       | •  | شيعه                       | •                 |
| وضعيت تاهل                  |    |                            |                   |
| مجرد                        | •  | کد پیگری سلامت             | کد پیگری<br>سلامت |
| سازمان حمایتی               |    |                            |                   |
| تحت حمایت هیچ سازمانی نیستم | ▼√ | شماره پرونده سازمان حمایتی |                   |
| وضعيت جسمانى                |    |                            |                   |
| سالم                        | •  | شرح بیماری                 |                   |
|                             |    |                            |                   |
|                             |    |                            |                   |
| معلوليت                     | •  | ایثار گری                  |                   |
|                             |    |                            |                   |
|                             |    |                            |                   |

۸- بارگذاری تصویر پرسنلی جدید و صفحات شناسنامه اجباری و در انتها حتما دکمه ثبت را بزنید ولی بارگذاری تصویر کارت ملی، ریز نمرات، فیش پستی تاییدیه تحصیلی در صورت وجود و فعلا اجباری نیست و تصویر کارت پایان خدمت در صورتیکه در قسمت نظام وظیفه دارای کارت زده باشید الزامی ولی اگر یکی از حالتهلی مشمول،متولد آبان ۸۱ به بعدومعافیت تحصیلی انتخاب کرده باشید فعلا نیازی به بارگذاری نمیباشد.چنانچه در قسمت سازمانهای حمایتی گزینه ای غیر از تحت حمایت هیچ سازمانی نیستم را انتخاب کرده باشید در قسمت کارت یا مدرک مورد تایید سازمان حمایتی تصویر مربوطه بارگذاری شود.

| 🗙 دانشگاه فنی و حرفه ای                      | ÷                                                       |                                                                     |                                                             |                                                                               |                                                                            |
|----------------------------------------------|---------------------------------------------------------|---------------------------------------------------------------------|-------------------------------------------------------------|-------------------------------------------------------------------------------|----------------------------------------------------------------------------|
| ÷) → ୯ 🏠                                     | 🖸 🔒 https://registe                                     | r. <b>tvu.ac.ir</b> /registration/register                          |                                                             |                                                                               | ⊠ ☆                                                                        |
| ۵ میبکین                                     |                                                         |                                                                     |                                                             |                                                                               |                                                                            |
| <b>ک</b><br>تایید دانشجو                     | هارک<br>پیوست مدارک                                     | <del>و)</del><br>اطلاعات تکمیلی                                     | ۳)<br>اطلاعات نظام<br>وظيفه                                 | ک<br>مدارک تحصیلی                                                             | <b>ل</b><br>مشخصات فردی                                                    |
| لی در صورت وجود ،<br>به دانشکده تحویل میگردد | پاسپورت)، تصویر کارت ما<br>ویر پرسنلی که ۶ قطعه از آن ب | صورت تفکیکی (اتباع خارجی<br>دداکثر ۵۰۰k بارگذاری نمایید<br>آخرین تص | , دوم و سوم شناسنامه به<br>یکی از فرمتهای jpg png ح<br>(KB) | سلی سال جاری ، صفحه اول<br>ن موقت دیپلم را به صورت ی<br>پرسنلی ۵۰۰ کیلوبایت ( | فایل اسکن تصویر پره<br>تصویر مدرک یا گواهر<br>آخرین تصویر                  |
| $\sim$                                       |                                                         |                                                                     | وير جديد                                                    | نلی<br>بت تصویر سازمان سنجش و تص                                              | png jpg png<br>آخرین تصویر پرس<br>توضیحات در صورت مغایر                    |
|                                              | 1                                                       |                                                                     |                                                             | ی (درصورت<br>بت (KB)                                                          | تصویر کارت ما<br>وجود) ۵۰۰ کیلوبای                                         |
|                                              |                                                         |                                                                     | یر جدید                                                     | ، تصویر سازمان سنجش و تصور                                                    | توضیحات در صورت مغایرت                                                     |
| تصویر برگه رسید کارت ملی<br>ا                | ارت ملی در صورت وجود یا ت                               | تصویر ک                                                             |                                                             | ) (درصورت<br>ک (KB)<br>صورت وجود)                                             | تصویر کارت ملی<br>وجود) ۵۰۰ کیلوبایت<br>png [pg] وعز<br>تصویر کارت ملی (در |
|                                              |                                                         |                                                                     | کیلوبایت (KB)                                               | منامه اسکن رنگی ۵۰۰<br>۱ اسکن رنگی                                            | صفحه اول شناس<br>jpeg jpg png<br>صفحه اول شناسنامه                         |

|              | فیش پستی تاییدیه تحصیلی ۵۰۰ کیلوبایت (KB)<br>png ووز وعز<br>فیش پستی تاییدیه تحصیلی                                   |
|--------------|----------------------------------------------------------------------------------------------------|
|              | کیلوبایت (KB) تصویر کارت پایان خدمت یا معافیت ۵۰۰ کیلوبایت (KB) وام<br>وام واز واز<br>تصویر کارت پایان خدمت یا معافیت |
| 0            | تصویر ریز نمرات ۵۰۰ کیلوبایت (KB)<br>jpeg jpg png                                                                     |
|              |                                                                                                    |
|              | تصویر ریز نمرات ۵۰۰ کیلوبایت (KB)<br>۱۹۹ واز واو<br>تصویر ریز نمرات<br>۲                                              |
| 😔 مرحله قبلی | ا ثبت                                                                                                    |

حتما پس از انتخاب فایلهای تصاویر دکمه ثبت را در انتها بزنید .

۹- آخرین مرحله با زدن دکمه تایید و ارسال کد پیگیری دریافت و یادداشت نمایید.

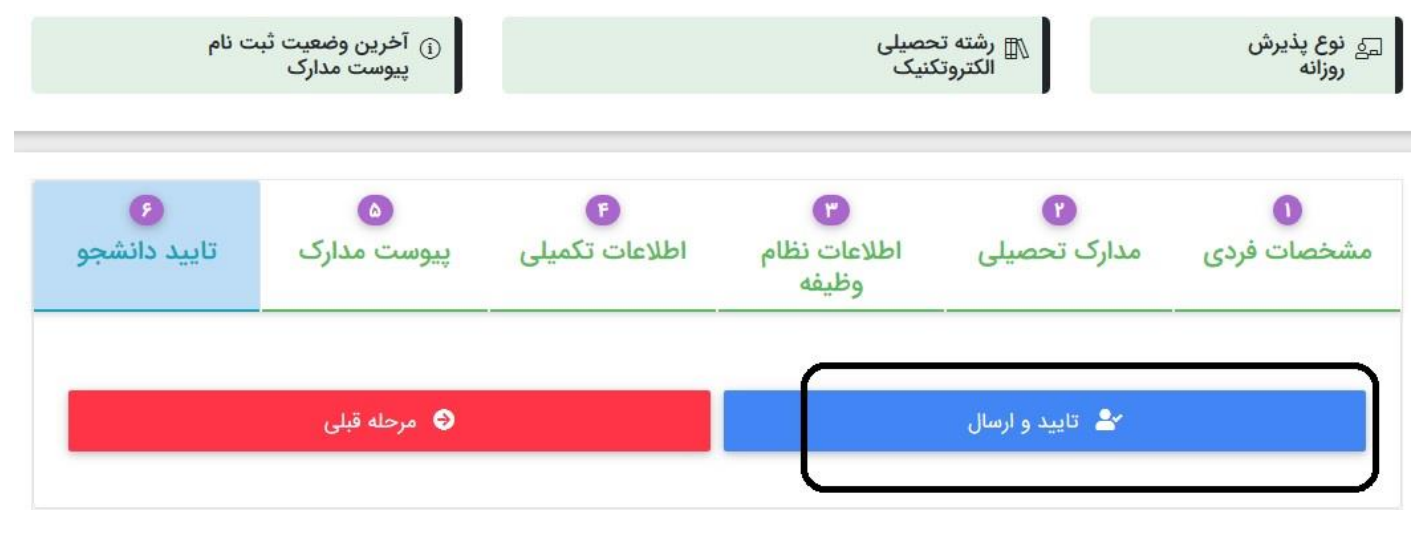

## ۱۰-دریافت کد پیگیری و یادداشت آن

|                                                               | یا الم                    |                        |
|---------------------------------------------------------------|---------------------------|------------------------|
| Fatar                                                         |                           | کد پیگری               |
|                                                               |                           | دريافت فايل 👻          |
| ا مقطع تحصیلی   ترم<br>کاردانی پیوسته   نیمسال دوم - بهمن     | 血<br>اموزشکده فنی ر~      | 😤 شماره پرونده         |
| <ul> <li>آخرین وضعیت ثبت نام</li> <li>تایید دانشجو</li> </ul> | شته تحصیلی<br>الکتروتکنیک | ڪي نوع پذيرش<br>روزانه |

چنانچه اطلاعاتی را اشتباه وارد و نیاز به اصلاح پس از دریافت کد پیگیری داشتید در زمانهای اعلامی از سوی دانشکده ها میتوانید نسبت به اصلاح اقدام فرمایید.پایان